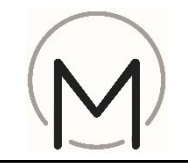

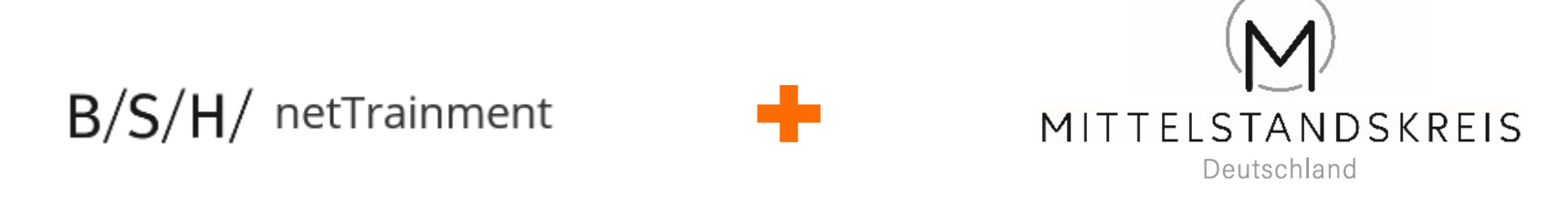

## ... Ihre Partner für Qualifizierung und Verkaufserfolg !

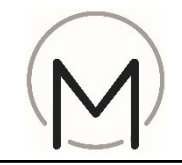

- 1) Startseite netTrainment aufrufen: <u>https://nettrainment.bsh-group.com/de-DE/Startseite</u>
- 2) Klick auf "Anmelden"

#### Tipp:

Browserempfehlung:

- Microsoft egde
- Google Chrome
- Firefox

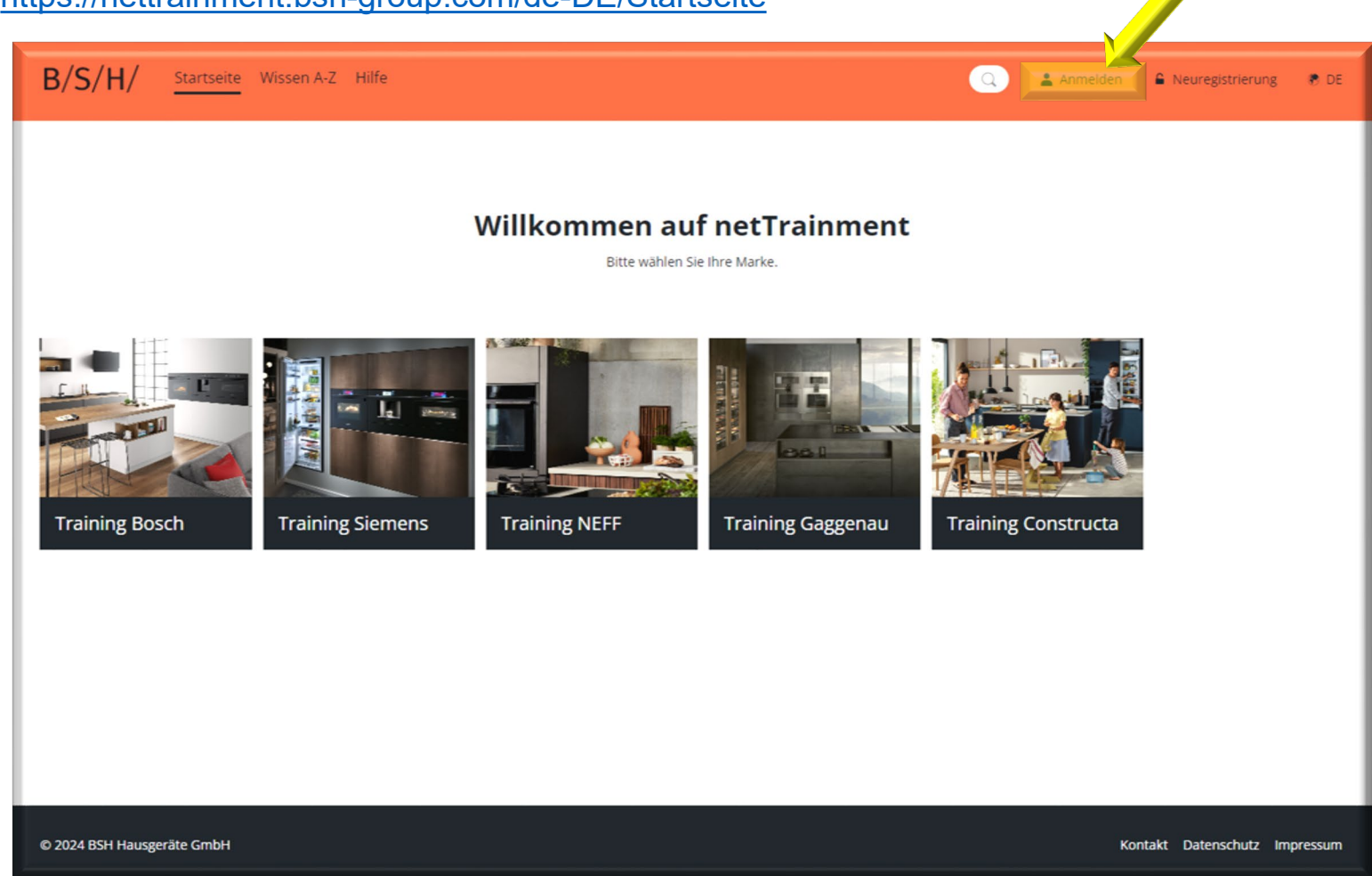

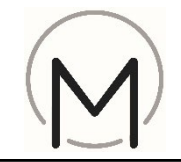

3) Anmeldedaten eingeben

#### 4) Klick auf "Anmelden"

| Geben Sie Ihren Benutzernamen ein           |   |
|---------------------------------------------|---|
| Kennwort *                                  |   |
| Kennwort eingeben                           | ۲ |
|                                             |   |
| Daten speichern Anmelden                    |   |
| Daten speichern Anmelden Kennwort vergessen |   |

#### Tipp:

Sollten Sie Ihren Benutzernamen vergessen haben oder sonstige Probleme bei der Registrierung haben, können Sie sich über den Link "Kontakt" am unteren Ende der Seite an netTrainment wenden.

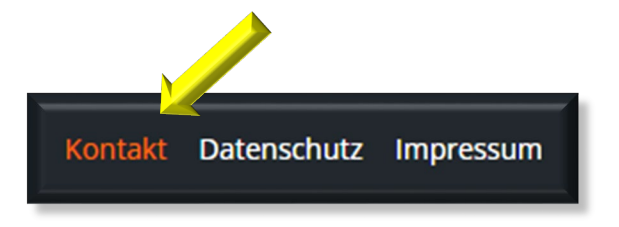

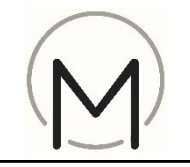

# ... wenn Sie bereits bei netTrainment registriert sind, aber den MK Aktivierungscode noch nicht eingegeben haben:

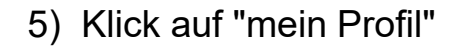

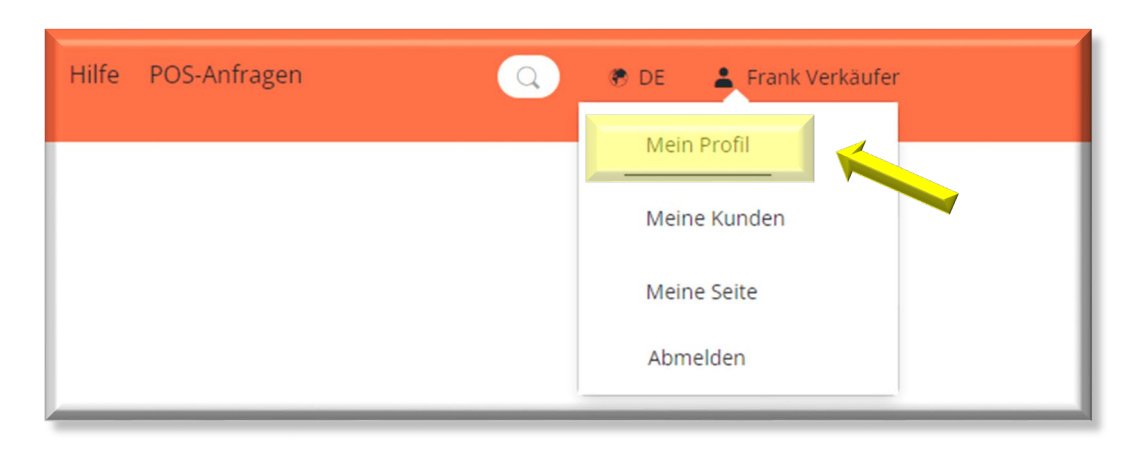

6) Klick auf Button "Aktivierungscodes"

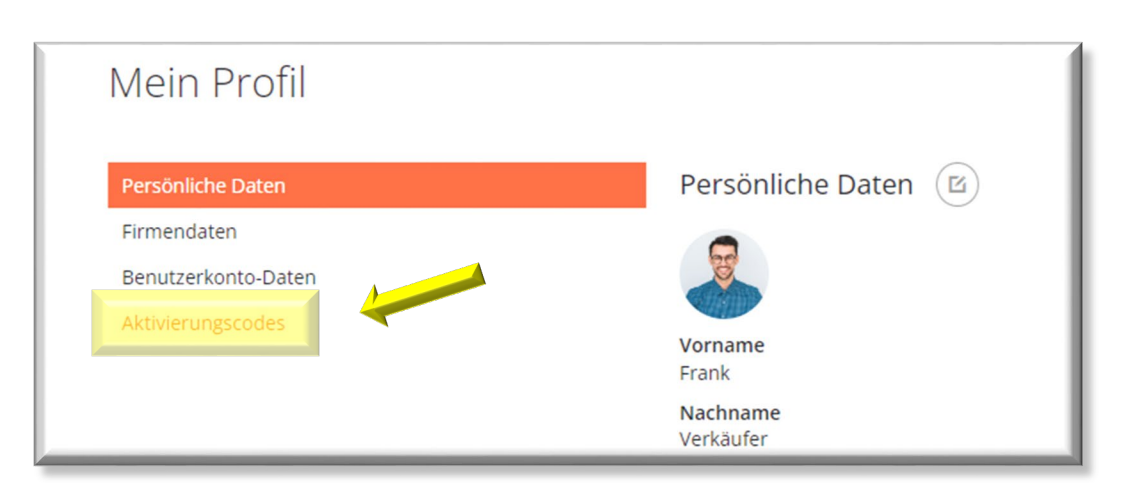

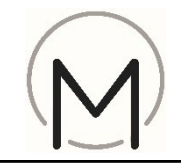

- 7) Bitte geben Sie den Aktivierungscode "**MK-Training**" ein
- 8) Klick auf "Anwenden"

| Mein Profil         |                                                                      |
|---------------------|----------------------------------------------------------------------|
| Persönliche Daten   | Aktivierungscodes                                                    |
| Firmendaten         | Wenn Sie einen Aktivierungscode haben, geben Sie ihn bitte hier ein. |
| Benutzerkonto-Daten | MK-Training                                                          |
| Aktivierungscodes   | Anwenden                                                             |

→ Sie kommen zur MK-Landingpage

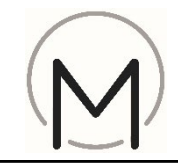

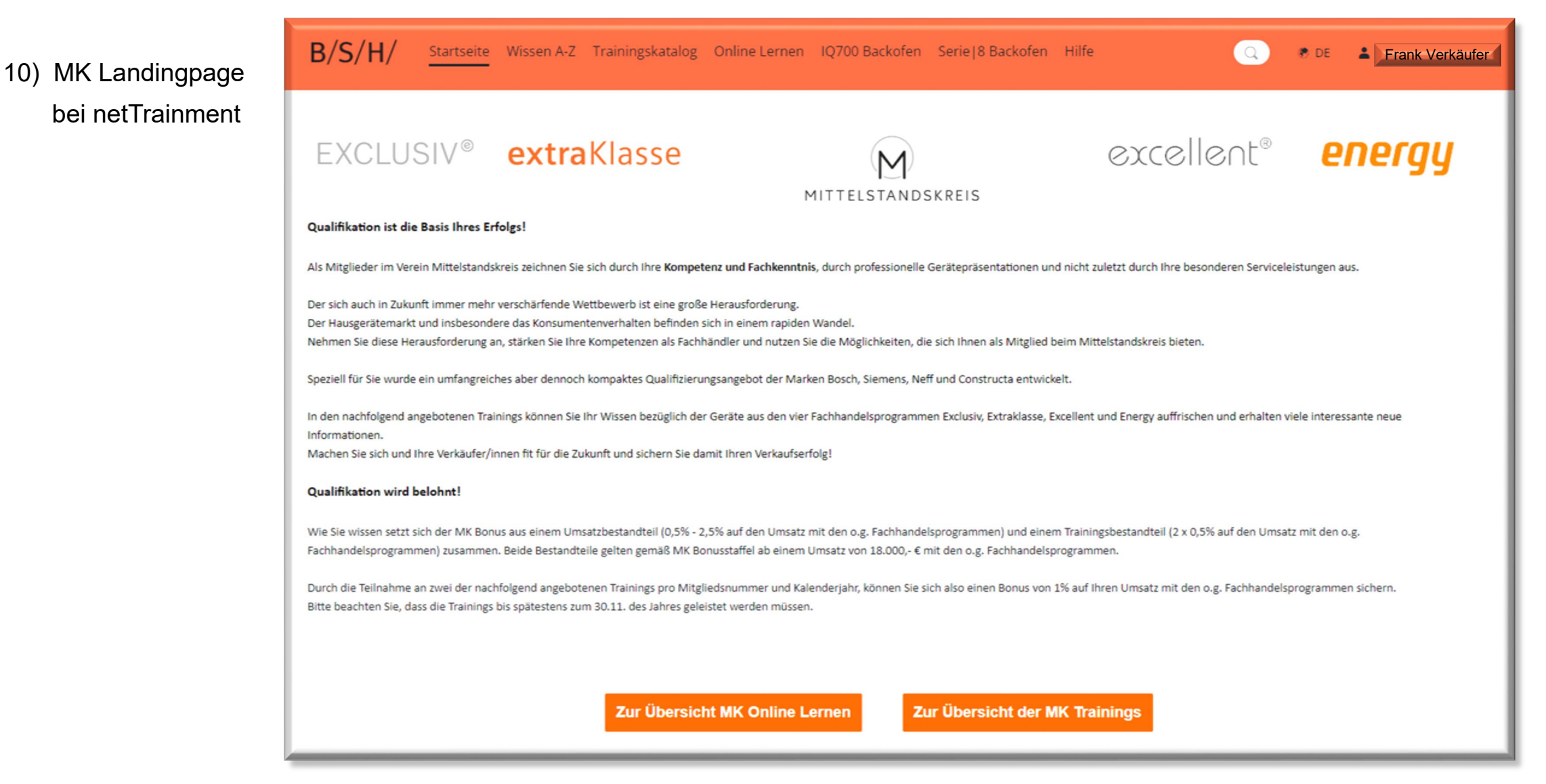